## Legislative Mail on iOS Built in Mail App

These are the steps required to setup your legislative email in the native Mail client on an iPhone or iPad.

| 9:48 🕫      |           |          | .⊪ <b>?</b> ∎ | • |
|-------------|-----------|----------|---------------|---|
|             |           | Settings |               |   |
|             |           |          |               |   |
| Ŷ           | Passwords |          |               |   |
| $\bowtie$   | Mail      |          |               |   |
|             | Contacts  |          |               |   |
|             | Calendar  |          |               |   |
|             | Notes     |          |               |   |
| :           | Reminders |          |               |   |
|             | Phone     |          |               |   |
|             | Messages  |          |               |   |
|             | FaceTime  |          |               |   |
| <b>&gt;</b> | Safari    |          |               |   |
|             | Translate |          |               |   |
|             | Maps      |          |               |   |
|             | Compass   |          |               |   |
|             | Measure   |          |               |   |
| •           | Health    |          |               |   |
|             |           |          |               |   |
|             |           |          |               |   |

Go to Settings, scroll down and select "Mail".

Select "Accounts"

| 9:48 🕫               | .ıl 🗢 🔳   |  |  |  |
|----------------------|-----------|--|--|--|
| Settings             | Mail      |  |  |  |
| ALLOW MAIL TO ACCESS |           |  |  |  |
| Siri & Search        | >         |  |  |  |
| Badges               | >         |  |  |  |
| 🔮 Cellular Data      |           |  |  |  |
|                      |           |  |  |  |
| Accounts             | 5 >       |  |  |  |
| MESSAGE LIST         |           |  |  |  |
| Preview              | 2 Lines > |  |  |  |
| Show To/Cc Labels    |           |  |  |  |
| Swipe Options >      |           |  |  |  |
| MESSAGES             |           |  |  |  |
| Ask Before Deleting  |           |  |  |  |
| Load Remote Images   |           |  |  |  |
| THREADING            |           |  |  |  |
| Organize by Thread   |           |  |  |  |

Under Accounts select "Add Account"

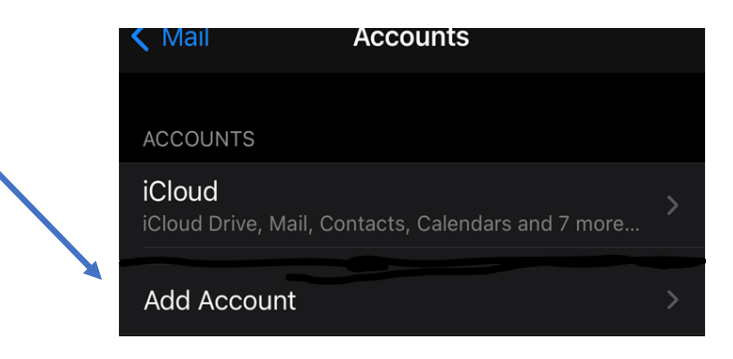

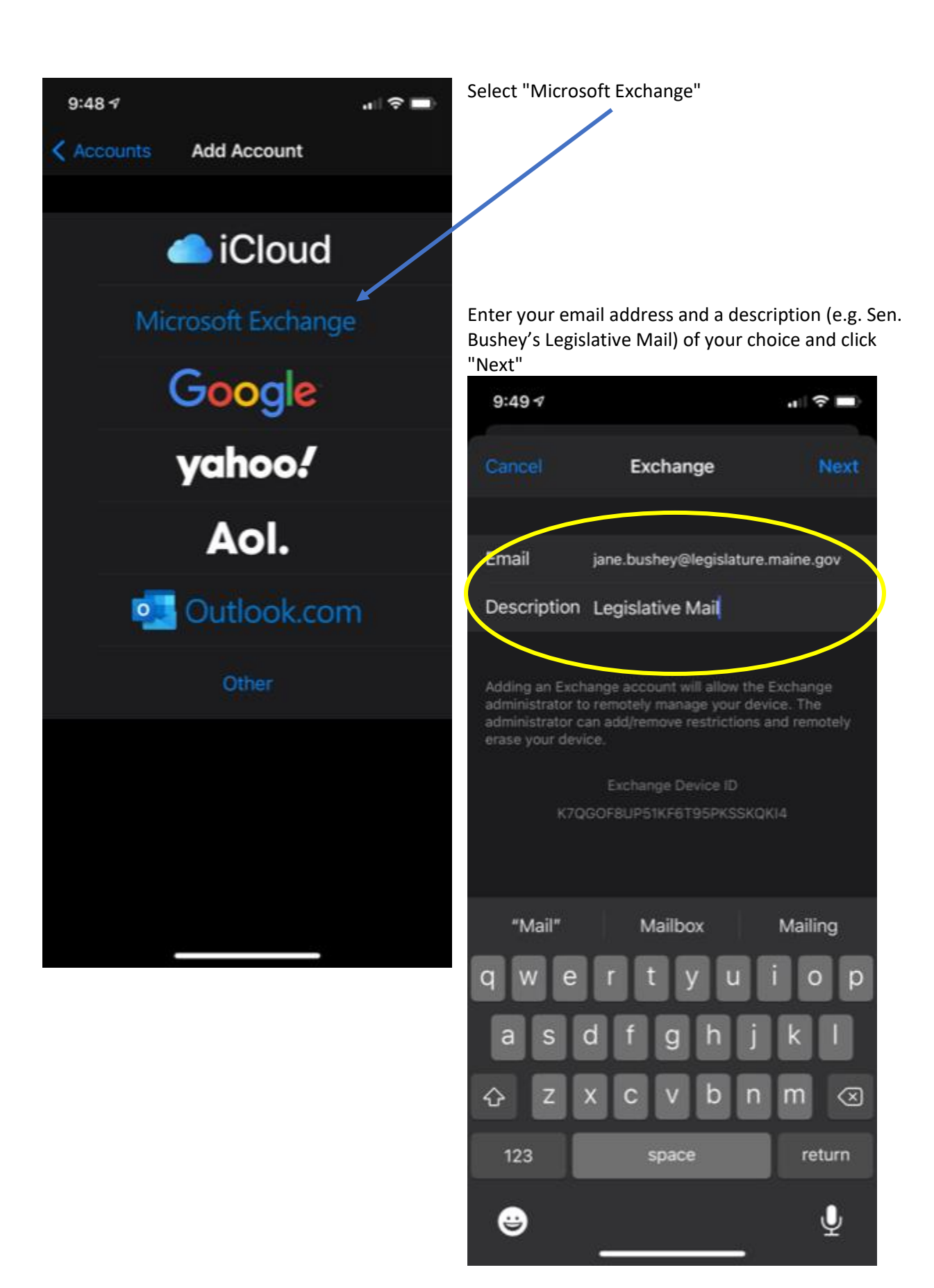

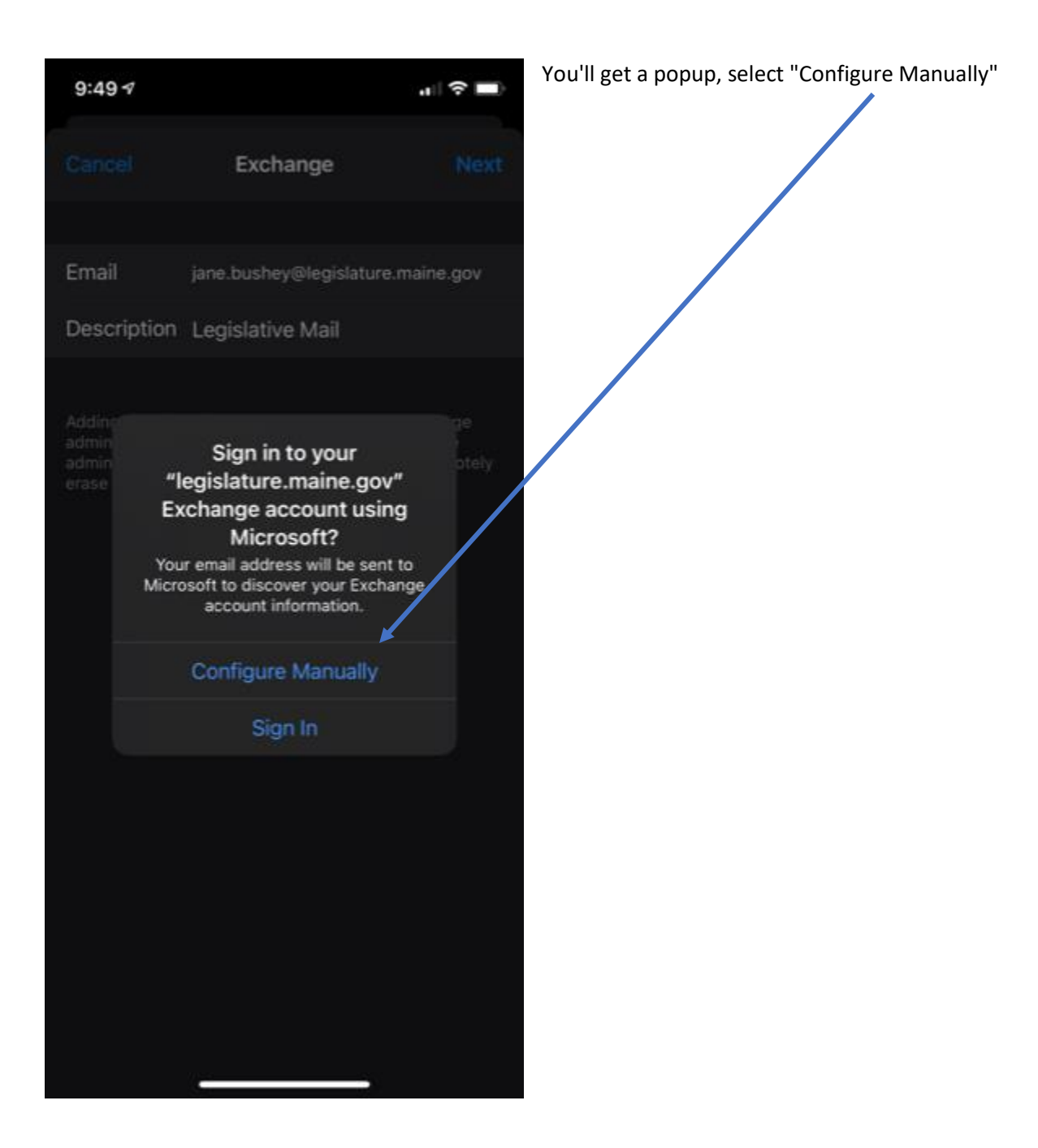

Enter your email Password and click "Next"

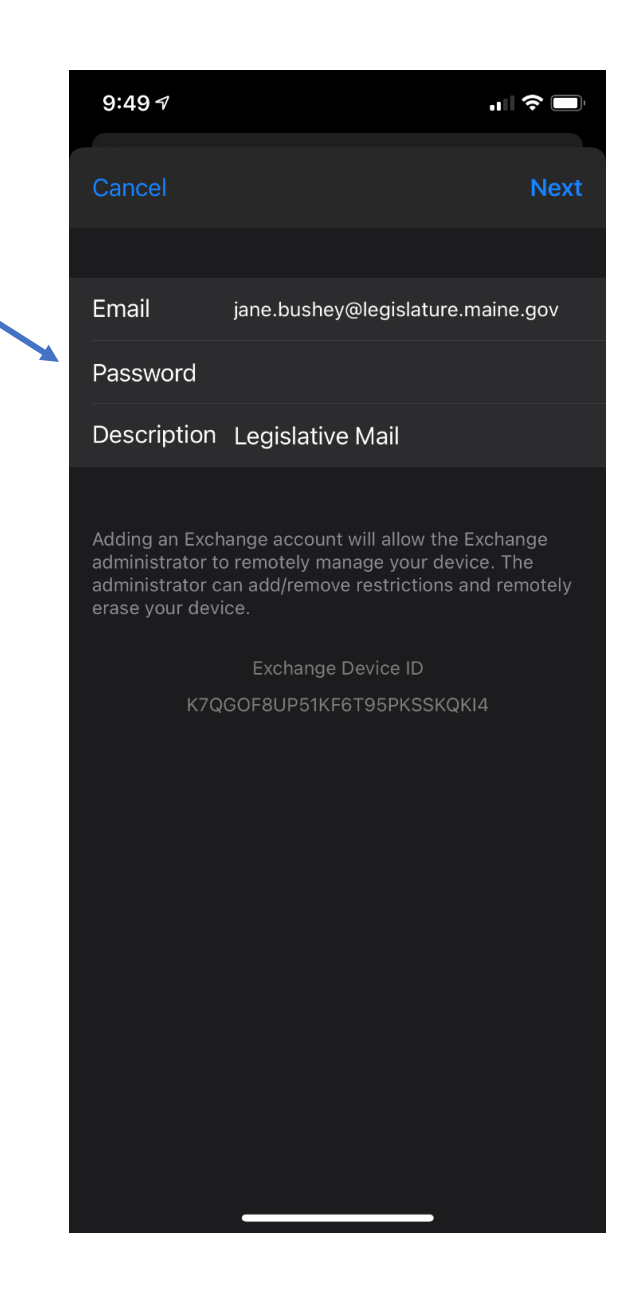

| Fill in the server field as<br>"exchange.mainelegislature.org"                              | 9:52 7                                                                   | <b>u    今   </b> )                                                                                                    |
|---------------------------------------------------------------------------------------------|--------------------------------------------------------------------------|----------------------------------------------------------------------------------------------------|
|                                                                                             | Cancel                                                                   | Next                                                                                                    |
|                                                                                             |                                                                          |                                                                                                    |
|                                                                                             | Email                                                                    | jane.bushey@legislature.maine.gov                                                                                              |
|                                                                                             |                                                                          |                                                                                                    |
|                                                                                             | Server                                                                   | exchange.mainelegislature.org                                                                                                  |
|                                                                                             |                                                                          |                                                                                                    |
|                                                                                             | Domain                                                                   | sh                                                                                                    |
| In the Domain spot, enter as "sh", it's not case                                            | Username                                                                 | janeb                                                                                                    |
| sensitive.                                                                                  | Password                                                                 |                                                                                                    |
| The Username is your network username,<br>typicially "FirstInitialLastName" (like jbushey), |                                                                          |                                                                                                    |
| it's not case sensitive                                                                     | Description                                                              | Legislative Mail                                                                                                    |
| You WILL have to enter your email password                                                  |                                                                          |                                                                                                    |
| again and click "Next"                                                                      | Adding an Exch<br>administrator to<br>administrator c<br>erase your devi | nange account will allow the Exchange<br>o remotely manage your device. The<br>an add/remove restrictions and remotely<br>ice. |
|                                                                                             |                                                                          | Exchange Device ID                                                                                                    |
|                                                                                             | K7Q                                                                      | GOF8UP51KF6T95PKSSKQKI4                                                                                                    |
|                                                                                             |                                                                          |                                                                                                    |
|                                                                                             |                                                                          |                                                                                                    |
|                                                                                             |                                                                          |                                                                                                    |

Select the items you'd like to have synchronized with your device, typically Mail, Contacts and Calendar, and click "Save". Note ALL are turned on by default.

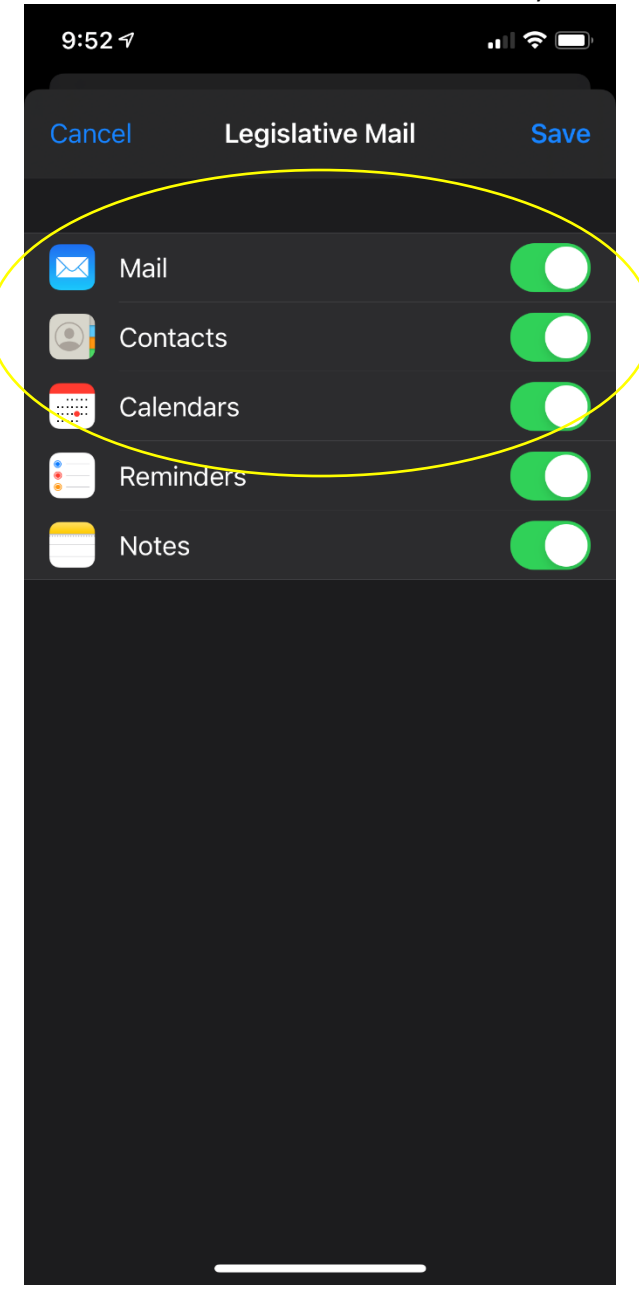